### Istruzioni EUSERVICE per attivare il collegamento

- Per poter correttamente fruire della lezione in videoconferenza, è necessario registrarsi in piattaforma e quindi iscriversi al corso in oggetto PRIMA dell'avvio delle lezioni
- I moduli in e-learning sono obbligatori e propedeutici: si consiglia pertanto di terminarne la visione prima della videoconferenza
- É' possibile connettersi da qualsiasi dispositivo sebbene sia preferibile optare per un computer fisso
- Si richiede ai partecipanti di connettersi circa 15 minuti prima dell'orario comunicato così da risolvere eventuali problemi tecnici che potrebbero invalidare la fruizione della lezione
- L'effettiva partecipazione al webinar sarà monitorata e registrata in piattaforma al fine di procedere al puntuale e corretto rilascio dell'attestato

# ISTRUZIONI PER I LAVORATORI - COME CONNETTERSI AL WEBINAR DEL Corso privacy per Docenti e Collaboratori ATA "Autorizzati al Trattamento":

- 1. ISCRIVITI AL CORSO
- Collegati alla piattaforma all'indirizzo <u>fad.euservice.it</u> (se non compare il link, copia e incolla l'indirizzo nel tuo browser)
- Se hai frequentato altri corsi Euservice, usa le credenziali già in tuo possesso inserendole nel modulo di Login

Qualora non le ricordassi, clicca su "Hai dimenticato lo username o la password?" e segui la procedura guidata

Se invece non hai mai effettuato la registrazione prima, segui le istruzioni nella sezione "È la prima volta che accedi qui?"

• Effettuato l'accesso clicca su "Iscriviti al corso" nella barra del menù e inserisci il

codice jx7x89, quindi segui le istruzioni a video per frequentare le lezioni in e-learning del corso

#### ATTENZIONE! L'iscrizione alla piattaforma deve essere ultimata entro la data della videoconferenza

- 2. COLLEGATI AL WEBINAR
- Accedi alla pagina del corso nella data e nell'orario comunicati, preferibilmente con 15 minuti di anticipo
- Clicca sul link "Webinar"
- Nella finestra che si aprirà in automatico, inserisci il tuo <u>Nome e Cognome</u> (non saranno ritenuti validi ai fini della registrazione della presenza nomi incompleti, nickname o accessi guest)
- Una volta registrata la partecipazione alla lezione in sincrono nei nostri sistemi, apparirà in calce alla pagina del corso il link per effettuare la valutazione anonima
- Completata la valutazione anonima al corso, potrai scaricare direttamente il tuo attestato e inviarne una copia alla segreteria della scuola

#### 3. POSSIBILITA' DI RECUPERO

- Entro 5 giorni lavorativi, sarà caricata sulla pagina la registrazione della lezione visionabile cliccando sul link "**Registrazione Webinar**"
- Una volta visionati tutti i contenuti, apparirà in calce alla pagina del corso il link per effettuare la valutazione anonima
- Completata la valutazione anonima al corso, potrai scaricare direttamente il tuo attestato e inviarne una copia alla segreteria della scuola

## Il servizio di assistenza risponde esclusivamente all'indirizzo di posta elettronica <u>fad@euservice.it</u>. Nel messaggio inserire sempre Nome, Cognome e Codice Fiscale.